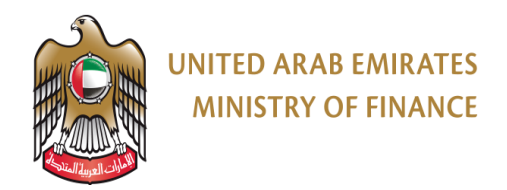

## **USER MANUAL**

## **REPORTING FINANCIAL INSTITUTION**

FOR

AEOI PORTAL

UAE MINISTRY OF FINANCE

## TABLE OF CONTENTS

| 1.   | Introduction                                 | 3 |
|------|----------------------------------------------|---|
| 2.   | Prerequisites                                | 3 |
| 3.   | General Information For New Users            | 3 |
| 4.   | General Information For Existing Users       | 5 |
| 5.   | Accessibility Matrix                         | 5 |
| 6.   | Registration Process – Maker / checker users | 5 |
| 7.   | Admin approval (For Checker Only)7           | , |
| 8.   | My Info Page 7                               | , |
| 9.   | Report Submission (For Maker users Only) 8   | 3 |
| 10.  | Report Status                                | ) |
| 11.  | Risk Assessment 10                           | ) |
| 12.  | Audit Log 11                                 | L |
| 13.  | Need Help 11                                 | L |
| 14.  | Portal Screens with Description 13           | 3 |
| 14.1 | . Home                                       | 3 |
| 14.2 | New User Registration 15                     | 5 |
| 14   | I.2.1. Maker User Registration 22            | 2 |
| 14.3 | . Checker Approval – Checker User 23         | } |
| 14.4 | . My Info                                    | ł |
| 14.5 | . Report Submission – Maker User 26          | 5 |
| 14.6 | . Report Status 28                           | 3 |
| 14.7 | 29 Audit Log                                 | ) |
| 14.8 | . Need Help 29                               | ) |
| 14.9 | Risk Assessment                              | ) |

#### 1. INTRODUCTION

The UAE Ministry of Finance (MOF), has implemented a solution, called the Automatic Exchange of Information (AEOI) Portal (Portal). The solution will enable RFIs with registration and reporting submissions related to the Foreign Account Tax Compliance Act (FATCA) and the Common Reporting Standard (CRS) automatic exchange of information regimes. Risk, audit and related filings for the purposes of FATCA and/or CRS may also be undertaken through this Portal.

This document is intended to guide RFIs through the Portal's features and functionalities.

The Portal website address for access is: <u>https://fatcacrs.mof.gov.ae/</u>

Important Note 1: All users are required to register on this Portal by creating new accounts (one for maker, one for checker at the minimum). Please do not attempt to login using your credentials from the previous FATCA and CRS system(s) as the previous system(s) are no longer operational and any filing attempts in the previous FATCA and CRS system(s) will not be accepted for CY2021 filings onwards for the purposes of both FATCA and the CRS.

Please note that there are various user profiles which can be created with different functionalities, please read the instructions carefully before registering new users.

Important Note 2: All users must download the RFI reporting excel based templates (for FATCA and CRS) directly from the portal immediately prior to upload. Failure to use the version from the portal may result in invalid report submissions.

#### 2. PREREQUISITES

The Portal works optimally on both Google Chrome (version 59+) and Microsoft Edge.

To use the Portal, a few prerequisites must be met. They are mentioned below under two categories:

- Prerequisites for the registration of a new user: Entity details and user details, along with the required documents for the entity must be provided during the registration process. Both Maker and Checker users must be registered to be able to submit filings (filings will only be accepted into the system if checker users approve).
- Approval from Regulatory Authorities (RAs), Ministry of Finance (in certain circumstances) and Checker user (for new registrations of Maker users) is required for access to the Portal as a registered user.

#### 3. GENERAL INFORMATION FOR NEW USERS

To perform any activity on the Portal, a user must be registered. The following prerequisites are required for registering as a new user in the portal:

• Access to the Portal (refer to 'Introduction' section).

- At least 1 maker user and 1 checker user are required to complete the reporting submissions.
- A valid Email ID is required to receive notifications and the OTP (One Time Password) for access to the portal.
- The FATCA Global Intermediary Identification Number (GIIN) provided by the U.S. IRS and/or the Trade License number (of the entity) is required depending on whether the registration is for FATCA and/or CRS purposes (if you are registering for CRS purposes only, there is no requirement to provide a GIIN).
- Where an RFI is required to register with one or more RAs, sub GIINs will be created by the system upon registration of the main GIIN. The sub GIINs will be required to register with each of the subsequent RAs.
- Mandatory documents related to the entity, as per the license type selected during the registration process same document needs to be uploaded as proof.

General information related to the portal is as follows:

- Registration for Single GIIN (single RFI user for FATCA and/or CRS purposes) (which can subsequently be changed to add Multiple GIINs (multiple RFI user for FATCA and/or CRS), Multiple RA (same GIIN RFI but reporting to more than one RA) or Sponsor (FATCA) (for Sponsoring and Sponsored FFIs under the FATCA regime).
- An RFI may register multiple entities with reporting requirements to on the same RA using the **multiple GIIN** functionality, for example:
  - An RFI licensed by the Central Bank of the UAE (Central Bank) is also responsible for reporting obligations of an RFI licensed by Securities and Commodities authority (SCA). These are two different RFIs with different GIINs/trade licenses.
  - The RFI should firstly register with the Central Bank for "User approval" (first user). Upon approval of the user, the RFI can elect for the "Multiple GIIN" registration and add subsequent RFIs to be also registered, for example one with the SCA. The user will be locked upon addition of the second GIIN/trade license (and each subsequent additional GIIN/trade licenses for additional RFIs).
  - Once SCA approves the "GIIN/Trade license", the same RFI maker and checker users will be able to file returns for both the RFIs (while submitting different files for both GIIN separately). For other RFIs licensed by other RAs, they will also be required to be approved by the RA.
- Registration with multiple RAs will require an RFI to register with the first RA using the GIIN issued by the IRS. It is recommended that the RFI should use the main GIIN to register with the RA for which it is required to report the largest population of accounts.
  - Upon registration, the RFI can add further RAs for which it is required to report.
     For an existing RFI, the checker user can edit its details on the "My info" page and add further RAs for reporting purposes. Please ensure you have selected all

relevant RAs when editing the profile for the first time and avoid making subsequent changes.

- Once registered and approved by the main RA, the RFI checker user will be able to see the sub-GIINs in the "my info tab" which it may use to register with other RAs.
- Please note that the RFIs would need to create **separate** maker and checker user accounts to file data with multiple RAs.
- The RFIs should not attempt to use the "Multiple GIIN" functionality to link the sub GIINs to the maker and checker accounts of the main GIIN as this will result in incorrect reporting by the RFI.
- The RFI should not attempt to use the multiple RA functionality with the sponsor GIIN functionality.
- The first registration from each RFI must be an RFI Checker user. Once the RFI Checker user is approved by the relevant RA (or the Ministry of Finance in certain circumstances), RFI Maker user can then be registered (as well as additional RFI Checker and RFI Maker users).
- 5 wrong attempts for a password result in the user account being locked. The user must contact the respective RA (or Ministry of Finance in certain circumstances) to unlock the account.
- The last RFI Checker user cannot be deleted; therefore, a new RFI Checker user must be created to be able to delete the old RFI Checker user from the system.
- A maximum of 2 RFI Checker accounts and 5 RFI Maker accounts can be created per RFI, and it is the RFIs responsibility to ensure all user accounts for the RFI are always up to date.

To complete the FATCA and/or CRS reporting and submission requirements, an RFI must visit the Portal and register as one of the following categories:

- Single GIIN If you are registering and completing the FATCA and/or CRS requirements for your RFI only (and not on behalf of any other RFI in the same group).
- Sponsor GIIN For FATCA purposes only, if you are sponsoring an FFI (or multiple FFIs), you will be submitting the report on the behalf of your sponsored FFI(s). You must be registered as a "Sponsoring Entity" with the IRS and accordingly obtain and provide a sponsoring entity GIIN (This option is only available when a user is registered for FATCA only, as there are no sponsoring/sponsored entities under the CRS).

#### 4. GENERAL INFORMATION FOR EXISTING USERS

- Approved login credentials (Email ID and Password) created during registration and OTP. Approval confirmation will be received on the provided Email ID.
- The registered Email ID should be accessible.

#### 5. ACCESSIBILITY MATRIX

| Tab Name                        | Checker User | Maker User |
|---------------------------------|--------------|------------|
| My Info                         | Yes          | Yes        |
| My Info (Modify Entity Details) | Yes          | No         |
| Report Status                   | Yes          | Yes        |
| Admin Approval                  | Yes          | No         |
| Risk Assessment Submission      | No           | Yes        |
| Risk Assessment Approval        | Yes          | No         |
| Audit Log                       | Yes          | Yes        |
| Reportable Jurisdiction         | Yes          | Yes        |
| Need Help                       | Yes          | Yes        |
| Report Submission               | No           | Yes        |
| Forgot Password                 | Yes          | Yes        |

#### 6. REGISTRATION PROCESS – MAKER / CHECKER USERS

The registration process for new users is as follows:

- 1. Access the Portal using the web address listed in the Introduction section.
- 2. Select the button "New User".
- 3. Provide a valid email ID and click on "OTP Send" Button (OTP of which will be valid for 15 minutes)
- 4. Provide the valid OTP sent to your registered email ID.
- 5. Provide the exact captcha and click on the "next" button.
- 6. Register/Create a New Account, if not already registered:
  - Click "Reporting Entity".
  - Search for the details of the entity using either the GIIN or Trade License number (to verify the entity is not already registered).
  - If the entity is not already registered, continue to provide the required details.
- 7. The first user (i.e., RFI Checker user) is required to provide the details for the first-time registration. The first user (RFI Checker user) may choose to add Multiple RAs during the registration process. Once the RFI Checker User is registered (and registration is approved), subsequent users for the RFI will not be required to fill in the entity details again (i.e., when the GIIN or Trade License for the first RFI Checker User is provided when registering a new user, if this is recognized by the system and subsequent users will only be required to provide user related information). Once details are provided, move to the next screen to provide the "User Details".

- 8. Provide the mandatory documents required (depending on the information provided during registration) by uploading the documents requested. Lastly, set your password and security question to complete your registration process.
- 9. The first RFI Checker user registration is reviewed and approved by the respective RA (or Ministry of Finance in certain circumstances). Following this, the RFI Maker can start their registration process. Once completed, this RFI Maker user can be approved by the registered RFI Checker user.
  - If the user registration is not approved, then the user registration process will have to be repeated and corrected information will need to be provided by completing the registration process again (there is no option to amend a registration form which has been rejected).
- 10. In case of a forgotten password:
  - Click on Forgot password link.
  - Provide the email ID and OTP on the prompt, followed by answering your previously set security question and reset your new password.

#### 7. ADMIN APPROVAL (FOR CHECKER ONLY)

Once the RFI Checker user has been created and approved, this user can approve subsequent RFI Checker and RFI Maker users for the RFI.

The following points should be noted while performing the approval process of subsequent users:

- 1. RFI Checker users have access to the "Admin Approval" tab.
- 2. RFI Checker users can view the registration details of all users.
- 3. To reject a registration request, the RFI Checker user can review the registration details and on the last page, click on "Delete User", with remarks in "Admin Actions".
- 4. RFI Checker user can approve by sliding the tab or also pressing "approve" with comments at the end of reviewing the registration.

#### 8. MY INFO PAGE

MyInfo page will provide the user with below details:

- 1. Organization details
  - RFI Checker users can update the information by clicking on the edit button.
  - RFI Checker users can add the compliance type (FATCA and/or CRS) if not registered before, by providing the additional required details for that regime.
  - RFI Checker users can change the "User Registration Type" by clicking on the "Single to Multiple GIIN" button.

- RFI Checker users can add subsequent RAs in the "Organization Details" by clicking on the "Modify Details" button.
- User can also delete the added GIIN through this tab except the main GIIN.
- RFI Checker users need to provide the details in the form and wait for the approval in case of new user added from respective RA related to that user.
- RFI Maker users cannot edit this section.
- 2. Personal Details
  - User can view and update the personal information if required.
- 3. Security Details
  - User can update or change the existing password and security question.

#### 9. REPORT SUBMISSION (FOR MAKER USERS ONLY)

The following steps should be followed while performing the reporting process:

- 1. For multiple GIIN and sponsor GIIN profile select the GIIN for which submission is to be made from the "my info" tab
- 2. Click on the "Report Submission" Tab.
- 3. Fill the below details:
  - Type of Reporting (selecting either "FATCA" or "CRS").
  - Reporting Period (current reporting period will be available for submission only, prior reporting period submissions are only possible upon request and approval).
  - Reporting Method i.e., Excel submission in the event of an annual report (where data is available for reporting) or a nil submission in the event the RFI does not have any data (no reportable accounts) to be reported for both individuals and entities that Reporting Period.
  - $\circ~$  In case of Nil Submission, the user can select the submission type and click on submit.
  - Please carefully select the method of reporting depending on the type of return to be filed for the year i.e., if you have accounts to report, then select Excel submission. If you do not have any accounts to report (and therefore wish to submit a Nil return), then select Nil Submission. Determine this position before you attempt to make the submission as you may require approvals to change your submission and this may incur penalties (if identified post the submission deadline).
- 4. Download the Excel template (separate template is available for download in the portal for FATCA and CRS purposes) to be completed with the data as per prescribed format.

- 5. Follow the instructions in the Excel sheet (as contained in the instructions tab for each tab that needs to be completed and each data field in those tabs).
- 6. On the next screen, select the "New Data" option.
- 7. "Drag and Drop" or "Browse" the completed Excel template and click on the "submit" button.
- 8. Once the file has been submitted, the user must check the status of the submission by navigating to the "Report Status" tab of the Portal.
  - a. In case of errors, the User must correct the errors as outlined in the error report and re-upload the Excel template file with the corrected data (specific details of the errors in the submission can be found in the error report).
  - b. In case of a successful submission, a request will be sent to the RFI Checker user for review and approval. The RFI Checker user can then download and review the file (which will be password protected).
    - i. If the RFI Checker user approves the file, the file will be submitted into the system and cannot be amended unless a request is raised to the respective RA (or Ministry of Finance in certain circumstances) and if such approval request is granted.
    - ii. If the RFI Checker user rejects the file, the RFI Maker must make the required amendments and re-submit the Excel template file once again for submission to the RFI Checker.
- 9. RFI Maker user can re-upload the Excel template file and replace its contents until it is approved by the RFI Checker user. Once it has been approved by the RFI Checker, it cannot be amended any further.
- 10. The RFI Maker user will need to first delete the successfully submitted file from the "Report Status" tab and then opt for "Report Submission" again.
- 11. In case, the RA (or the Ministry of Finance in certain circumstances) rejects the file, the RFI Checker and Maker user can view the comments and the file can be resubmitted by the RFI Maker user. The same process of submission must be followed for the resubmission of data by using the steps as outlined above.

#### **10.REPORT STATUS**

The "Report Status" tab provides the below details to the users:

- 1. This screen gives the option to view the following two sections:
  - Reporting Lifecycle.
  - Submission History.
- 2. To view the reporting cycle, the user needs to select one option against the below fields:

- Compliance Type In this field the user can select the option to view details related to FATCA, CRS or all compliance types; and
- Reporting Year In this field the user can select the reporting year for which the report status is to be viewed.
- 3. The "Reporting Lifecycle" provides the status of the file being processed with below status and colour:
  - Red: Failed.
  - Amber: In Process.
  - Green: Success.
- 4. In the event a submission by the RFI maker fails, the RFI will be able to download a report of all the errors which caused the submission to fail. The RFI maker can then correct the errors and resubmit the file.
- 5. The status of the files will be displayed to the user. The description of each status is as follows:
  - **Report Submitted** This status reflects that the report is submitted by user in the system. Also, it reflects the status of successful / failed submission.
  - **Checker Approval** This status means that an annual report has been submitted successfully by the RFI maker and is pending approval from the RFI checker.
  - **Regulator Approval** This status means that the annual report has been approved by the RFI Checker and is pending approval from the RA (or the Ministry of Finance in certain circumstances).
  - MOF Submission This status means that the report has been approved by the RA (or the Ministry of Finance in certain circumstances) and sent for final submission/exchange.
  - **Report for Evidence** This will let the user know that any errors / success submission reported by the IRS and/or other jurisdiction in the notification.
  - **Successful Submission** This status means that the annual reports have been successfully completed for the reporting period.

#### **11.RISK ASSESSMENT**

Along with submitting the annual submission, RFIs will be required to submit their risk assessment by the stipulated deadline. In this section, the RFIs will be required to provide responses to specific questions regarding their FATCA and/or CRS compliance activities with respect to the relevant reporting period. Following are the guidelines for completing a risk assessment:

1. The Risk assessment form will be auto initiated for all the RFI Maker users at the time of registration and can be viewed in the "Risk Assessment" tab in the Portal.

- 2. The RFI Maker user is required to provide a response to all questions of the risk assessment form and once completed, submit the risk assessment form for the RFI Checker user review and approval.
- 3. Each section in the Risk assessment form has multiple responses available. The RFI Maker user must select "Yes" against only one option under each section.
- 4. Each section in the Risk assessment form must have one option marked as "Yes" otherwise the form cannot be submitted.
- 5. The RFI Checker user has the right to either approve the form or reject the form with remarks.
  - a. Upon submission by the RFI Checker the form is accepted by the system and is shared with RA.
  - b. Checker has the option to reject the form and maker then needs to update the information.
- 6. All RFIs must ensure the risk assessment is submitted by the stipulated deadline in an accurate manner to avoid penalties.
- 7. Once the risk assessment is approved by the RFI Checker user, the risk assessment will be shared with the RA (or another authority, as application). The RA (or another authority) will have the right to approve the risk assessment form or reject the risk assessment form with remarks. The final status of the risk assessment would be shared with the RFI.
  - a. In case of a rejection, the RFI Maker is required to resolve the remarks provided by the RFI Checker or the RA (or another authority) and repeat the same steps tore-submit the risk assessment.
- 8. In case of an acceptance/approval, no further action is required unless the RFI is notified of actions to be taken.

#### 12.AUDIT LOG

This tab will track all the user activities on the portal which would be available for audit purposes.

#### **13.NEED HELP**

- 1. This tab is divided in 3 sections:
  - o FAQ.
  - Contact Us.
  - Helpful Links.
- 2. The FAQ section would provide the responses to general queries or in relation to the FATCA and CRS compliance matters. This section will also provide the option to the users

to submit queries to their Regulatory Authorities, Federal Tax Authority and/or the Ministry of Finance (as applicable).

- 3. The "Contact Us" section includes contact information for MOF and the Portal technical support team (of whom should be contacted should there be technical issues/challenges with using the Portal).
- 4. The "Helpful links" section provides links to user manuals which can be used as reference for preparing the reportable data.

### **14.PORTAL SCREENS WITH DESCRIPTION**

#### 14.1.HOME

| I OTP<br>0/6<br>LOGIN<br>2ed Help? |
|------------------------------------|
| I OTP<br>0/6<br>LOGIN<br>2ed Help? |
| 1 OTP<br>0/6<br>LOGIN<br>2ed Help? |
| 0/6<br>LOGIN<br>2ed Help?          |
| 0/6<br>LOGIN<br>2ed Help?          |
| 0/6<br>LOGIN<br>2ed Help?          |
| LOGIN                              |
| LOGIN                              |
| ed Help?                           |
|                                    |
|                                    |
| in 30, 2                           |
|                                    |
|                                    |
|                                    |
|                                    |
|                                    |
|                                    |
|                                    |
|                                    |
|                                    |
|                                    |

#### Portal Landing Page

This is the landing page for Portal. This will provide users with FATCA and CRS guidelines applicable in the UAE.

The landing page of the Portal is subdivided into the following sections:

- 1. "Need Help?".
- 2. "Forgot Password?".
- 3. "New User" registration page.
- 4. "Existing User" logic page.

#### 14.2. NEW USER REGISTRATION

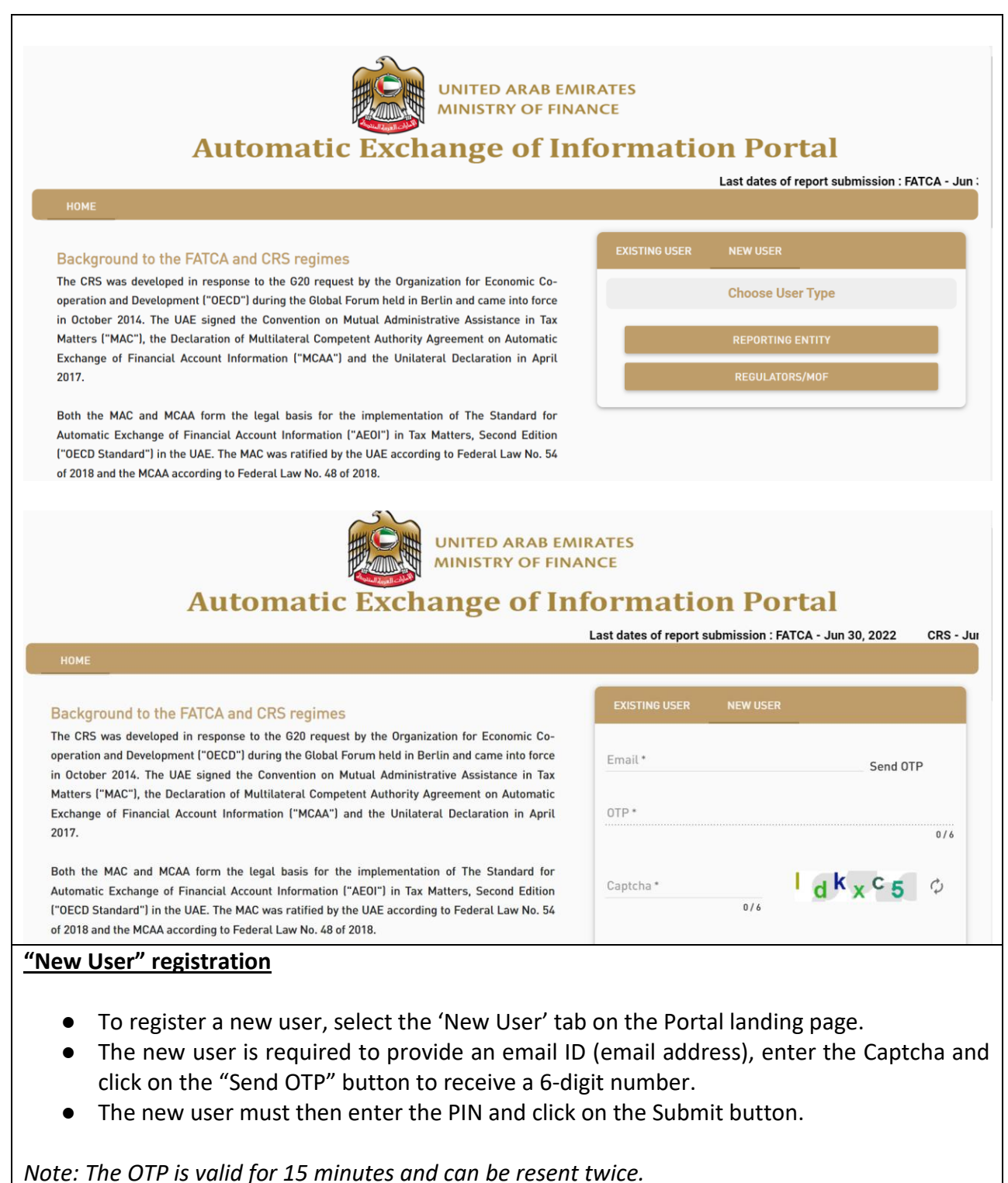

Note: The Captcha text, it may be refreshed by the User.

| HOME F                                                                                | Jun 30, 2022<br>EGISTRATION                                                   |                                                                                                    |                                                                                                    |                                                                                                    |                                                                                                    |
|---------------------------------------------------------------------------------------|-------------------------------------------------------------------------------|----------------------------------------------------------------------------------------------------|----------------------------------------------------------------------------------------------------|----------------------------------------------------------------------------------------------------|----------------------------------------------------------------------------------------------------|
| 1 Instructio                                                                          | ns                                                                            | 2 Reporting Institution Details                                                                                                    | 3 User Details                                                                                                    | 6 Doc Upload                                                                                                    | 5 Security Details                                                                                                    |
| Both the MAC a                                                                        | nd MCAA form th<br>Standard") in the                                          | e legal basis for the implementation of 1<br>UAE. The MAC was ratified by the UAE a                                                                                                    | he Standard for Automatic Excha<br>according to Federal Law No. 54 o                                                                                                    | inge of Financial Account Informatio<br>If 2018 and the MCAA according to Fe                                                                                                    | n ("AEOI") in Tax Matters, Secon<br>ederal Law No. 48 of 2018.                                                                          |
| Both the MAC a<br>Edition ("OECD<br>The OECD Stan<br>scope and the<br>January 2017. 1 | nd MCAA form th<br>Standard") in the<br>dard sets out the<br>common due dilig | e legal basis for the implementation of 1<br>UAE. The MAC was ratified by the UAE a<br>required information to be exchanged, t<br>ence procedures to be followed by Rep<br>uthorities and the UAE MAE base issued | The Standard for Automatic Excha<br>according to Federal Law No. 54 of<br>the types of entities required to rr<br>orting Financial Institutions ("RF<br>UAF CRS legislation (collectively | inge of Financial Account Informatio<br>if 2018 and the MCAA according to For<br>eport, the different types of financial<br>Is"). The CRS went live in the UAE v<br>referred to as "UAE CRS Regulation | n ("AEOI") in Tax Matters, Secon<br>ederal Law No. 48 of 2018.<br>Laccounts and account holders in<br>with an effective go-live date of |

|          | Aut                           | omatic Ex                     | change of Inf                                                  | formation Porta                      | al                 |
|----------|-------------------------------|-------------------------------|----------------------------------------------------------------|--------------------------------------|--------------------|
|          |                               | Last                          | dates of report submission : FATC                              | CA - Jun 30, 2022 CRS - Jun 30, 2022 |                    |
| НО       | ME REGISTRATION               |                               |                                                                |                                      |                    |
| <b>~</b> | Instructions 2                | Reporting Institution Details | 3 User Details                                                 | 4 Doc Upload                         | 5 Security Details |
| Ť        | Identification Type *<br>GIIN | Registrat<br>Single           | ion Type *<br>FI Registration<br>GIIN *<br>MOF000.00000.00.024 | SEARCH                               |                    |
| Ô        | Trade License Number *        | 🖓 🔛 <u>En</u>                 | tity Email ID *                                                | Business Address *                   | 0 / 400            |
| por      | ting Institution De           | etails Page (2/5)             |                                                                |                                      |                    |

screen.

- Then select Identification Type from dropdown 'Trade License Number' and GIIN. The user must provide a Trade License Number/ GIIN and click on the search button.
  - If the GIIN / Trade License Number has not been previously registered, then a list of fields will open which needs to be provided for the RFI.
  - If the GIIN / Trade License Number has been previously registered, the Portal will recognize this, and a prompt will appear the user can then progress to completing user related details as a subsequent user for an existing RFI.

| Mandatory fields            | Values                                                        |
|-----------------------------|---------------------------------------------------------------|
| Entity Email ID             | -                                                             |
| Business Address            | -                                                             |
| Registered Entity Name      | -                                                             |
| License Number              | -                                                             |
| Trade License/ Permit/      | -                                                             |
| Certificate number          |                                                               |
| Name of Licensing           | List of all Licensing Authorities                             |
| Authority                   |                                                               |
| Country of Incorporation/   | List of all countries                                         |
| Registration                |                                                               |
| Date of Incorporation/      | -                                                             |
| Registration                |                                                               |
| Emirate                     | List of all Emirates of UAE                                   |
| Regulatory Authority        | Central Bank                                                  |
|                             | Abu Dhabi Global Market                                       |
|                             | Dubai International Finance Center                            |
|                             | Security and Commodities Authority                            |
|                             | NA                                                            |
| Legal Entity Classification | Reporting Financial Institution                               |
| FATCA                       | Active Non-Financial Foreign Entity (NFFE)                    |
|                             | Passive Non-Financial Foreign Entity (NFFE)                   |
|                             | Registered Deemed Compliant FFI                               |
|                             | Certified Deemed Compliant FFI or other Deemed Compliant FFI  |
|                             | Exempt Beneficial Owner or a Fund that qualifies as an Exempt |
|                             | Beneficial Owner                                              |
| Legal Entity Classification | Reporting Financial Institution                               |
| CRS                         | Active Non-Financial Entity (NFFE)                            |
|                             | Passive Non-Financial Entity (NFFE)                           |
|                             | Non-Reporting Financial Entity                                |
| Reporting Financial         | -                                                             |
| Institution Date            |                                                               |
| Registration Date with IRS  | -                                                             |
| Filer Category              | Reporting Model 1 Foreign Financial Institution               |

| Reporting Financial | Depository Insti  | tution                |  |  |
|---------------------|-------------------|-----------------------|--|--|
| Institution FATCA   | Custodial Institu | tion                  |  |  |
|                     | Investment Enti   | ty                    |  |  |
|                     | Specified Insura  | nce Company           |  |  |
| Reporting Financial | Depository Insti  | tution                |  |  |
| Institution FATCA   | Custodial Institu | Custodial Institution |  |  |
|                     | Investment Enti   | ty                    |  |  |
|                     | Specified Insura  | nce Company           |  |  |
|                     |                   |                       |  |  |
|                     | Optional Fields   | Values                |  |  |
| Ē                   | Phone Code        | _                     |  |  |

# Number -

#### SELECTION OF MULTIPLE RA'S.

| 1                                                                   | Automatic Exch                | lange of Inf                                                                      | ormation Porta           | ıl                            |
|---------------------------------------------------------------------|-------------------------------|-----------------------------------------------------------------------------------|--------------------------|-------------------------------|
|                                                                     |                               |                                                                                   | Last dates o             | f report submission : FATCA - |
| OME REGISTRATION                                                    |                               |                                                                                   |                          |                               |
| Instructions                                                        | Reporting Institution Details | 3 User Details                                                                    | C Doc Upload             | 5 Security Details            |
| Name Prefix *                                                       | 🗸 👩 😝 First Name*             | ? 🕒 Middle Nar                                                                    | ne 🔋 🖯 Last Name         |                               |
|                                                                     |                               |                                                                                   |                          |                               |
|                                                                     |                               |                                                                                   |                          |                               |
| 1145 Mobile Number*                                                 | Role in                       | nortal/Title at Entity*                                                           |                          |                               |
| UAE Mobile Number *                                                 | y cade                        | portal/Title at Entity*                                                           | <ul> <li>Ø/30</li> </ul> | · [2]                         |
| GUAE Mobile Number *                                                | y cade                        | portal/Title at Entity*                                                           | <ul> <li>Ø/30</li> </ul> | - 0                           |
| UAE Mobile Number *                                                 | y code RA's?                  | portal/Title at Entity*<br>오 Central Bank                                         | 0/30 🖍 User Role*        | - ?<br>ADD                    |
| UAE Mobile Number Local number without countr Do you want to add a  | y code RA's?                  | Portal/Title at Entity*           Q         Central Bank           Abu Dhabi Glob | 0/30 User Role*          | ADD                           |
| UAE Mobile Number Local number without countr  Do you want to add a | y code<br>addtional RA's?     | portal/Title at Entity * Central Bank Abu Dhabi Glot Security and Co              | 0/30 User Role*          |                               |

# • The next step is to provide the user details. In this step the user must provide their personal details as follows:

| Mandatory fields                | Values                    |
|---------------------------------|---------------------------|
| Name Prefix                     | Mr.                       |
|                                 | Mrs.                      |
|                                 | Ms.                       |
| First Name                      | -                         |
| Last Name                       | -                         |
| Mobile Number                   | -                         |
| Role in Portal/ Title at Entity | -                         |
| User Role                       | Checker                   |
| Do you want to add additional   | All RAs with exception to |
| RA's?                           | the RA already selected.  |

| Optional fields | Values |
|-----------------|--------|
| Middle Name     | -      |

٦

| 22<br>HOME REGISTRATION                                                                                                    | utomatic Exch                                                                                                    | UNITED ARAB EMIRA<br>MINISTRY OF FINAN<br>AND A CONTRACT OF TIME                                       | ATES<br>CE<br>Drmation Por                                               | tal                                                                  |
|----------------------------------------------------------------------------------------------------|----------------------------------------------------------------------------------------------------|----------------------------------------------------------------------------------------------------|--------------------------------------------------------------------------|----------------------------------------------------------------------|
| V Instructions                                                                                                    | Reporting Institution Details                                                                                          | Vser Details                                                                                           | 4 Doc Upload                                                             | 5 Security Details                                                   |
| Document Upload for Repor                                                                                                    | ting Entities                                                                                                    |                                                                                                    |                                                                          |                                                                      |
| Entity Name *                                                                                                    | Trade License Nu                                                                                                    | mber * Docume<br>Mandatory                                                                             | nt Type * 🛛 👻 👔<br>document :                                            |                                                                      |
|                                                                                                    | ,                                                                                                    | NOTE: Allowed file type is * ndf                                                                       |                                                                          |                                                                      |
| <ul> <li>Doc Upload Page (4/2)</li> <li>The next sterns in the Name from a on the Uploa</li> <li>Once the file</li> <li>Note: Compulsory state</li> </ul> | 5)<br>p is to upload the ne<br>the drop down, sele<br>ad button to browse<br>is uploaded the us<br>submission of manda | ecessary documen<br>ct the document<br>e and select the fil<br>er needs to click c<br>atory documents. | nts. Here the user r<br>type from the drop<br>le.<br>on the 'Add button' | eeds to select Entity<br>down and then click<br>and then click Next. |
|                                                                                                    | Mandatory fields                                                                                                    | Values                                                                                                 |                                                                          |                                                                      |
|                                                                                                    | Entity Name                                                                                                    | -                                                                                                    |                                                                          |                                                                      |
|                                                                                                    | Document Type                                                                                                    | Self-Cei                                                                                               | rtification                                                              |                                                                      |
|                                                                                                    |                                                                                                    | Power                                                                                                  | of Attorney                                                              |                                                                      |
|                                                                                                    |                                                                                                    | Identity                                                                                               | v Proof                                                                  |                                                                      |
|                                                                                                    |                                                                                                    | Authori                                                                                                | zation Letter                                                            |                                                                      |
|                                                                                                    |                                                                                                    | Trade L                                                                                                | icense                                                                   |                                                                      |

| Instructions                                          | Reporting Institution Details        |          | 🕑 User Details | 📀 Doc Upload          |    | Security Details |
|-------------------------------------------------------|--------------------------------------|----------|----------------|-----------------------|----|------------------|
| New Password *                                        |                                      |          | ۵ 🔋            | Retype New Password * |    | ۵ 🔋              |
| Security Question 1 *<br>What was the name of the com | ipany where you had your first job ? | - Newgen |                | 4/30                  | ME |                  |
| Do you want to receive OTP o                          | in SMS?                              |          |                |                       |    |                  |
|                                                       |                                      |          |                |                       |    |                  |
|                                                       |                                      |          |                |                       |    |                  |

#### Security Details Page (5/5)

- The last step in the registration process is to provide the security details.
- In this step, the user needs to set a password for the login, security question and answer. A hint for the answer may also be added.

*Note: In case of a forgotten password, the security question and answer are required to recover the password.* To receive the OTP via SMS on the registered mobile number check the radio button.

Note: Password should be at least 8 characters long and should contain at least 1 Upper Case\, 1 Lower Case letter\, 1 special character (- $\sim$ !@#%\\*=\_\,\''';:`&) and 1 digit.

| Mandatory fields    | Values                   |
|---------------------|--------------------------|
| New Password        | -                        |
| Retype New Password | -                        |
| Security Question   | Select security question |
|                     | from drop down           |
| Answer              | -                        |
| Hint                | -                        |

| indard for | Success                                                                     |                 |
|------------|-----------------------------------------------------------------------------|-----------------|
|            | Registration process has been completed. Account will be activated once app | roved by admin. |
| es of ent  |                                                                             | ок              |
| UAE MoF m  | ave issued UAE UKS legislation (collectively referred to as UAE UKS         |                 |

Note: Once the user is successfully registered the first Checker user needs to be approved by the Admin user in the Portal.

Note: For all subsequent users, once the user is successfully registered, the user is approved by the Checker user.

#### Single GIIN to Multiple RA

• In the user registration page, the first checker user has the option to add additional RAs.

• The checker user can check the button to answer the question "Do you want to add additional RA's?". If selected, then user would be able to add the RA required..

• Once the additional RA is selected, they can proceed further with the registration process.

• Once the checker user has completed the registration process and approved by RA the user will be provided with a new 'Sub GIIN'. These will be provided via email notification.

• The checker user can see the RA list 'Sub GIIN' added under "MyInfo" Tab.

• The checker should share the Sub GIIN information provided with their respective users in their RFI to register with the added RAs with those 'Sub GIIN's.

• These users can then use the provided sub GIINs to register in system (one as checker and one as maker)

• The registration approval process for these users will be same as the current process:

O RFI Checker approval will be done by Respective RA; and

O RFI Maker approval will be done by respective RFI Checker.

• Post registration under the additional RA with the Sub GIIN, the maker user can file separate reports in 'report submission' against this sub GIIN.

• Note: The system will automatically consolidate the reports submitted under the main GIIN.

| A                            | Automatic Exch                                                                                                    | ange of Inf                      | ormation Portal   |                                       |
|------------------------------|----------------------------------------------------------------------------------------------------|----------------------------------|-------------------|---------------------------------------|
| HOME REGISTRATION            |                                                                                                    |                                  | Last dates of re  | eport submission : FATCA -            |
|                              | Reporting Institution Details                                                                                                    | 3 User Details                   | Oc Upload         | 5 Security Details                    |
| <b>8</b> Name Prefix*        | 👻 👔 🕒 First Name*                                                                                                    | 👔 🔒 Middle Nam                   | ie 👔 😧 Last Name* | 2                                     |
|                              |                                                                                                    | portal/Title at Entity*          |                   | - 5                                   |
| UAE Mobile Number *          |                                                                                                    |                                  | / User Role       | · · · · · · · · · · · · · · · · · · · |
| UAE Mobile Number *          | code                                                                                                    | , ,                              | 0/30              | ¥                                     |
| Local number without country | code Quanta Code and Code and | ୟ Central Bank                   | 0/30              | ADD                                   |
| Local number without country | code                                                                                                    | ح Central Bank<br>Abu Dhabi Glob | o/30              | ADD                                   |

14.2.1. MAKER USER REGISTRATION

| Instructions                                       | Reporting Institution Details            | O Vier Detate                              | O Des Uphrad | C Security lies |
|----------------------------------------------------|------------------------------------------|--------------------------------------------|--------------|-----------------|
|                                                    | *<br>+ S                                 | ngintration Type*<br>ingle FI Registration | · B          |                 |
|                                                    |                                          | dustri.                                    |              |                 |
| Internetification Type *                           | 53                                       | CIN-                                       |              |                 |
| GIIN                                               | • <b>6</b>                               | MOF000.00000.023                           | SEARCH       |                 |
|                                                    |                                          |                                            |              |                 |
| Trade License Number*                              |                                          | Registered cellsy name*                    |              |                 |
| 34758879765                                        | R 🕄                                      | FGJ pvt Ltd                                |              |                 |
|                                                    |                                          |                                            | 11/250       |                 |
|                                                    |                                          |                                            |              |                 |
|                                                    |                                          |                                            |              |                 |
|                                                    |                                          |                                            |              |                 |
| and betweenerging Cheverine Silve Provident by Net | www.Software Technologies Limited & 2020 |                                            |              |                 |
|                                                    |                                          |                                            |              |                 |

• This remains the same as the Checker User Registration.

#### Reporting Institutions Details Page (2/5)

- The process of the Maker user registration is like the Checker user registration.
- The first user registered for the RFI will be the Checker user. Upon successful registration, additional users that are registered will have the option to register as either additional RFI Checker or RFI Maker users.
- The user is required to provide the GIIN and/or Trade License Number that the Checker user used during the initial RFI Checker registration and click on search.
  - The GIIN/Trade License Number and Entity Name will appear if an RFI is already registered in the system with that GIIN/Trade License Number already. Click on the next button.
  - If an RFI Checker is already registered with GIIN/Trade License Number (and this is an approved registration) but the system does not recognize these details, then contact support.

| Instructions                      | Reporting Institution Details | 3 User Details                                   | Doc Upload |                     | Security Details |
|-----------------------------------|-------------------------------|--------------------------------------------------|------------|---------------------|------------------|
| Name Prefix*                      | - 😥 😁 Akash                   | 😢 🔂 Middle Name                                  |            | East Name*<br>Gupta | 6                |
| LIAE Hobile Number*               | Ø -                           | Bale in partal/Title at Delty *<br>5 Jr. Analysk | Q /        | Checker             |                  |
| Local number without country code |                               |                                                  | 11/30      | Maker               |                  |

- As the Maker user is a subsequent user in the Portal (following the first Checker user), the user will have the option to register as either Maker user or a Checker user. Here the user should select "Maker" to register as a Maker user.
- The next steps are like the Checker user registration and therefore the steps regarding "Doc Upload" page and "Security Details" page can be followed from Checker user registration in the earlier section of this user guide.
- Upon the successful registration of a Maker user, a Checker user must review and either approve/reject the newly created Maker user through the Admin Approval tab in the Portal.

#### 14.3. CHECKER APPROVAL – CHECKER USER

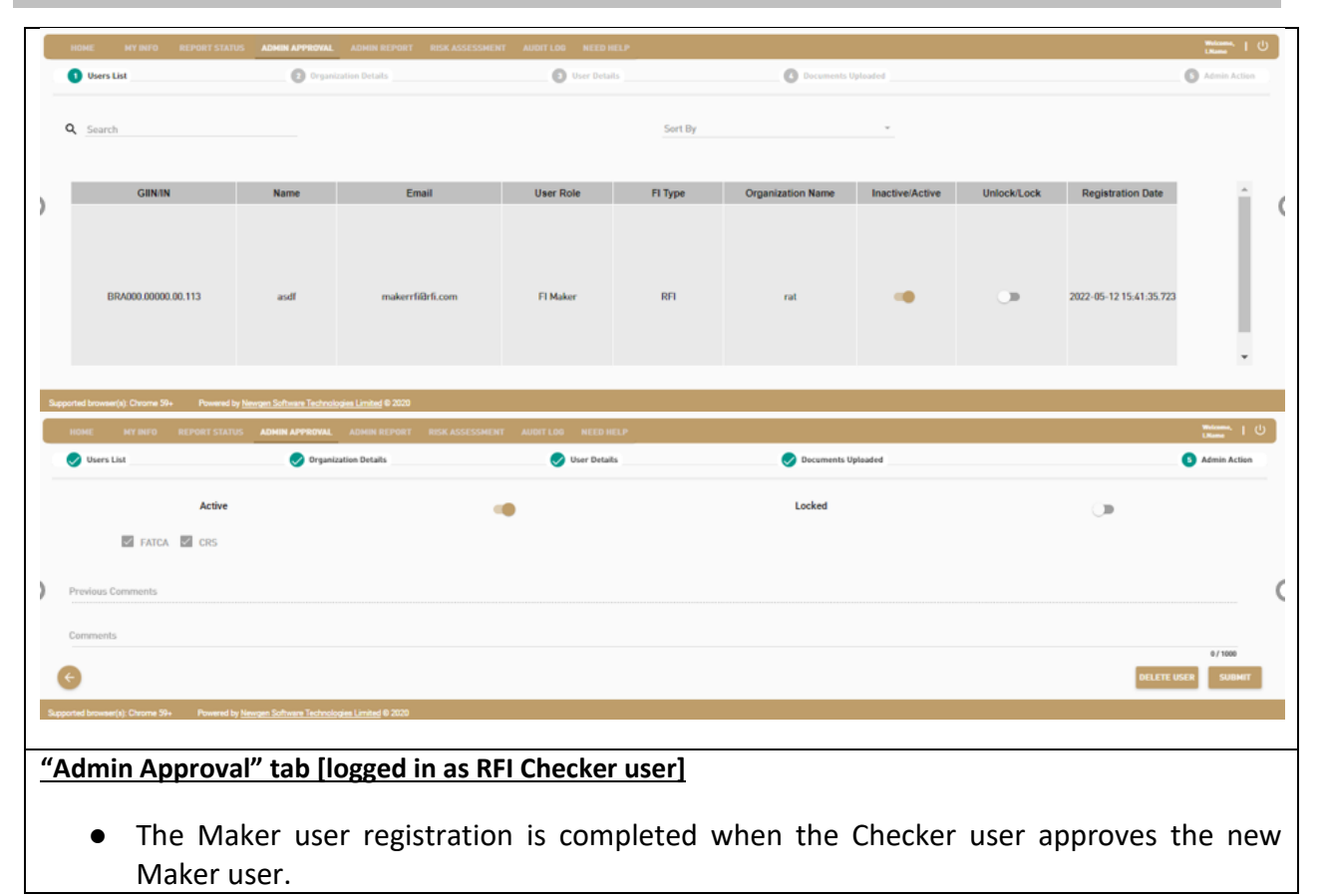

- To do so, the Checker user must login to the Portal and navigate to the "Admin Approval" tab and select the Maker user from the list.
- The Checker user can view the Organization Details, User Details and Documents uploaded by the selected Maker user.
- The Checker user has the authority to grant / revoke / delete / block / unblock the Maker user, as required.
  - To approve the Maker (and any subsequent users), the Checker user needs to toggle the Active button and click on the "Submit" button.

#### 14.4. MY INFO

|                                                                                                    | TUS ADMIN APPROVAL ADMIN REPORT RISK A                                                      | SSESSMENT AUDIT LOO NEED HELP                                                     |                                           |                                                                                                    |            | Khanna             |
|----------------------------------------------------------------------------------------------------|---------------------------------------------------------------------------------------------|-----------------------------------------------------------------------------------|-------------------------------------------|----------------------------------------------------------------------------------------------------|------------|--------------------|
| Organization Details                                                                                                    |                                                                                             |                                                                                   |                                           |                                                                                                    |            |                    |
| GEN-                                                                                                    |                                                                                             | Email*                                                                            |                                           | Name*                                                                                                    |            |                    |
| MOF000.00000.023                                                                                                    |                                                                                             | Igjuulidig.com                                                                    |                                           | FG pvt Ltd                                                                                                    |            |                    |
| Business Address *                                                                                                    |                                                                                             | VIEW ENTITY DETAIL C                                                              |                                           |                                                                                                    |            |                    |
| E-12, Floor 5, Tower 2, Kin                                                                                                    | ingdom Towers, Dubai<br>45 / 10                                                             | 10 NO                                                                             |                                           |                                                                                                    |            |                    |
|                                                                                                    |                                                                                             |                                                                                   | 2 F                                       | ATCA 🗹 CRS                                                                                                    |            |                    |
| L                                                                                                    |                                                                                             |                                                                                   |                                           |                                                                                                    |            |                    |
| Personal Details                                                                                                    |                                                                                             |                                                                                   |                                           |                                                                                                    |            |                    |
| Name Prefix*                                                                                                    | First Name*                                                                                 |                                                                                   | C Q Middle Name                           |                                                                                                    | Last Name* |                    |
| Mr.                                                                                                    | 🗸 🕅 O Nishit                                                                                |                                                                                   | No Mode Hame                              |                                                                                                    | Khanna     |                    |
| UAE Mobile Number *                                                                                                    |                                                                                             | Role in portal/Title at Entity *                                                  |                                           | User Role *                                                                                                    |            |                    |
| 8776988988                                                                                                    |                                                                                             | 😝 🛎 Analyst                                                                       |                                           | 👔 🖍 Checker                                                                                                    |            |                    |
| Local number without country co                                                                                                    | de                                                                                          |                                                                                   |                                           | 7/30                                                                                                    |            |                    |
|                                                                                                    |                                                                                             |                                                                                   |                                           |                                                                                                    |            |                    |
|                                                                                                    |                                                                                             |                                                                                   |                                           |                                                                                                    | _          |                    |
|                                                                                                    |                                                                                             |                                                                                   |                                           | MODIFY                                                                                                    | ADD        |                    |
|                                                                                                    | Description of Taxa                                                                         |                                                                                   | De autor de Name                          |                                                                                                    |            |                    |
|                                                                                                    | Document Type                                                                               |                                                                                   | Document wante                            |                                                                                                    |            |                    |
|                                                                                                    | Authorization Letter                                                                        |                                                                                   | Authorization Letter pdf                  |                                                                                                    | D          | WNLOAD             |
|                                                                                                    | Authorization Letter                                                                        |                                                                                   | Authorization Letter.pdf                  |                                                                                                    | D          | WINLOAD            |
|                                                                                                    | Authorization Letter<br>Trade License                                                       |                                                                                   | Authorization Letter.pdf<br>Trade_Lic.pdf |                                                                                                    | D          | WNLOAD             |
|                                                                                                    | Authorization Letter Trade License                                                          |                                                                                   | Authorization Letter.pdf<br>Trade_Lic.pdf |                                                                                                    | D          | WWILGAD            |
| Security Details                                                                                                    | Authorization Letter<br>Trade License                                                       |                                                                                   | Authorization Letter,pdf<br>Trade_Lic.pdf |                                                                                                    | D          | WHLOAD             |
| Security Details                                                                                                    | Authorization Letter<br>Trade License                                                       |                                                                                   | Authorization Letter.pdf<br>Trade_Lic.pdf |                                                                                                    | D          | WNLGAD             |
| Security Details                                                                                                    | Authorization Letter<br>Trade License                                                       |                                                                                   | Authorization Letter.pdf<br>Trade_Lic.pdf |                                                                                                    | p          | WHLOAD             |
| Security Details Paramed O Security Duration 1*                                                                                                    | Authorization Letter Trade License                                                          | August -                                                                          | Authorization Letter.pdf<br>Trade_Lic.pdf | III                                                                                                    | p<br>p     | WHILDAD            |
| Security Details Password Gr Security Question 1* What was the name of U                                                                                                    | Authorization Letter Trade License he company where you had your first job ?                | Answer*<br>~ 🙆 Newgen                                                             | Authorization Letter.pdf<br>Trade_Lic.pdf | иа<br>Ф <u>NG</u>                                                                                                    |            | WWILDAD            |
| Security Details Paraword Or Security Question 1* What was the name of the                                                                                                    | Authorization Letter Trade License he company where you had your first job ?                | Answer*<br>~ 🛱 Newgen                                                             | Authorization Letter.pdf<br>Trade_Lic.pdf | العقار<br>4/39 العقار<br>العقار<br>المقارم<br>المقارم<br>الممامم<br>المقارم<br>المقارم<br>الممامم<br>الممامم الممامم<br>الممام الممامم الممام الممام الممام المقارم<br>الممام معام المقارم<br>المقارم<br>الممام معامم معامم الممام المقارم<br>الممام معامم معامم معامم معامم معام معام |            | WHELDAD            |
| Security Details Password Or Security Question 1* What was the name of the                                                                                                    | Authorization Letter Trade License he company where you had your first job ?                | Auser*<br>- Answer*<br>Newgen                                                     | Authorization Letter.pdf<br>Trade_Lic.pdf | Пал<br><u>Ма</u><br><u>NS</u><br>4/39                                                                                                    |            | WHEAAD             |
| Security Details  Parament  Parament  Paramen | Authorization Letter Trade License he company where you had your first job ?                | Access**<br>* 🙆 Newgen                                                            | Authorization Letter.pdf<br>Trade_Lic.pdf | иня<br>Ф <u>NG</u><br>6/30                                                                                                    |            | WHELDAD            |
| Security Details  Password  Password  Password  Security Dessite  What Was the name of the  What was the name of the  Al knowse(s): Chome Star  Powerd                                                                                                    | Authorization Letter Trade License he company where you had your first job ?                | ~ Account*<br>~ ▲ Newgen                                                          | Authorization Letter.pdf                  | ны<br>Ф <u>NG</u><br>4/39                                                                                                    |            | WHILDAD<br>2 / 20  |
| Security Details  Passered  Security Question 1*  What was the name of B  What was the name of B  A toosset(s): Chome Ste                                                                                                    | Authorization Letter Trade License he company where you had your first job ?                | ~ Answer*<br>~ ▲ Newgen                                                           | Authorization Letter.pdf                  | на<br>Ф <u>NG</u><br>4/39                                                                                                    |            | WHILDAD<br>WHILDAD |
| Security Details Passened Passened Security Question 1* What was the name of the What was the name of the Altronomy Chrone S9+ Powerd                                                                                                    | Authorization Letter Trade License trade License the company where you had your first job ? | <ul> <li>Answr*</li> <li> <ul> <li>Answer*</li> <li>Mewgen</li> </ul> </li> </ul> | Authorization Letter.pdf                  | ин<br>Ф <u>N6</u><br>4/39                                                                                                    |            | WHILOAD<br>2 / 20  |
| Security Details Passwerd Passwerd Passwerd Passwerd Passwerd What was the name of it What was the name of it                                                                                                    | Authorization Letter Trade License trade License the company where you had your first job ? | - Answer*<br>- Â Newgen                                                           | Authorization Letter.pdf Trade_Lic.pdf    | ия<br>Ф <u>N5</u><br>4/20                                                                                                    |            | WHILDAD<br>2 / 20  |
| Security Details Password  Password  Security Question 1*  What was the name of if  Monose(i): Chrome 59+ Powerd                                                                                                    | Authorization Letter Trade License the company where you had your first job ?               | <ul> <li>Answer*</li> <li>▲ Newgen</li> </ul>                                     | Authorization Letter.pdf                  | 4/39 Mine<br>8/39                                                                                                    |            | WHILDAD            |
| Security Details Parword  Parword  Security Question 1*  What was the name of th  Ad source(n): Chans 5% Powerd                                                                                                    | Authorization Letter Trade License he company where you had your first job ?                | - Anorr * Newgen                                                                  | Authorization Letter.pdf Trade_Lic.pdf    | Hint           Image: No.           4/30                                                                                                    |            | WHELDAD<br>27/30   |
| Security Details Passeed Security Question 1* Security Question 1* What was the name of II what was the name of II Reference(s) Circums S7+ Powered                                                                                                    | Authorization Letter Trade License he company where you had your first job ?                | - Answer*<br>Newgen                                                               | Authorization Letter.pdf                  | 1/30<br>Int<br>No<br>No                                                                                                    |            | WHELDAD<br>2720    |
| Security Details Paramed Security Question 1* What was the name of the Advance(s) Chrone Str Powerd                                                                                                    | Authorization Letter Trade License he company where you had your first job ?                | - Accert                                                                          | Authorization Letter.pdf                  | 18m<br>№ NS<br>4/30                                                                                                    |            | WHELDAD<br>2/20    |

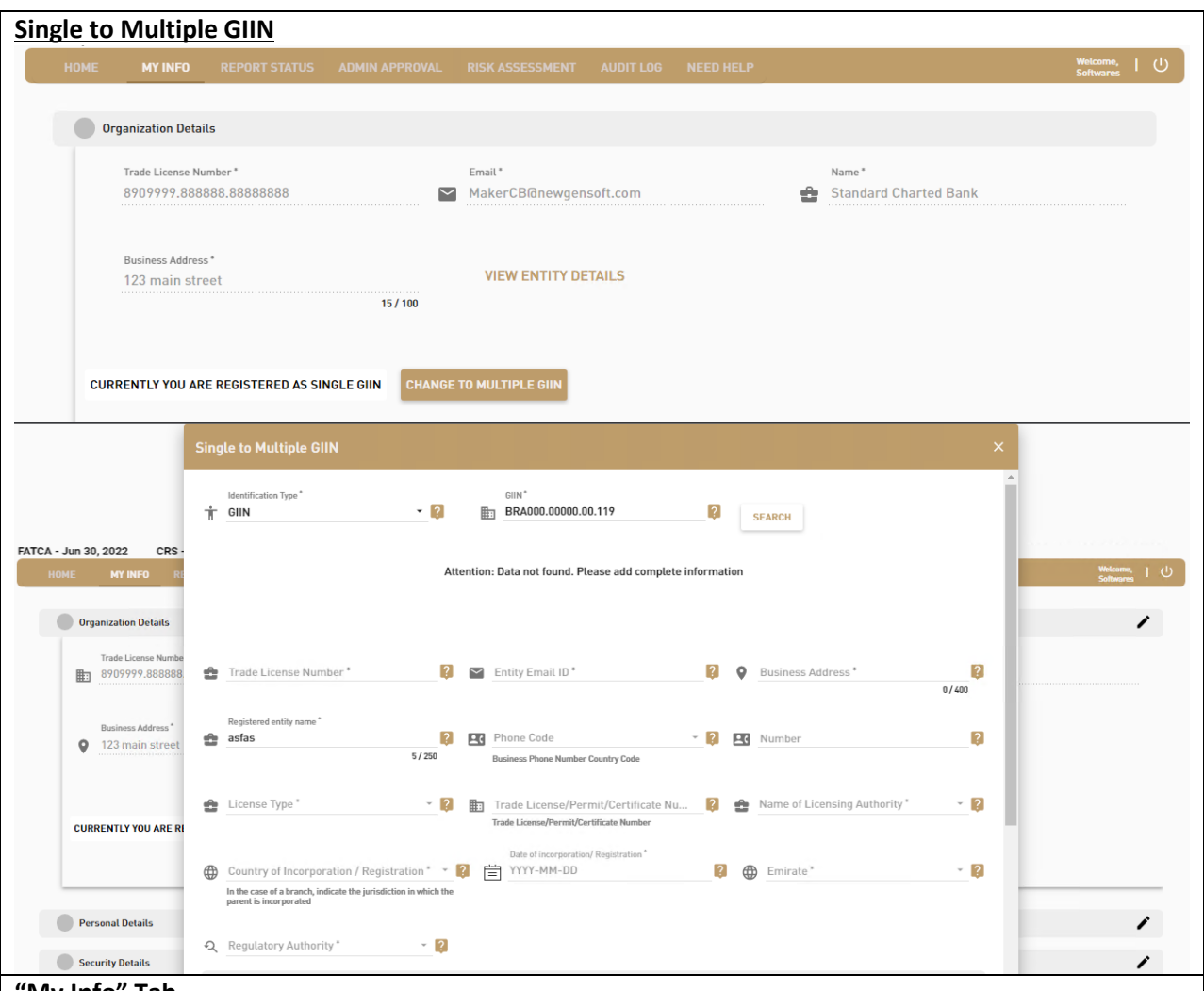

- <u>"My Info" Tab</u>
  - The "My Info" tab is used for viewing the details of the user. This tab is divided into three sections, i.e., Organization Details, Personal Details and Security Details.
  - The "Organization Details" section contains the details of the organization with which the user is associated. Only the Checker user has the authority to modify the organization details.
  - The "Personal Details" section shows the personal details of the user including the first name, last name etc. The personal details of the user are editable and can be edited by clicking on the edit button. The user can edit their basic details such as the first name, middle name, last name, and user role etc. Also, there is also an option to add, modify and download the documents attached.

The "Security Details" section contains the login credentials of the user, i.e., password, security question answer and hint. This section is also editable.

Users also have an option to change the registration type from Single GIIN to Multiple GIIN. Once an additional GIIN is added, this would need further approval from the relevant RA During this period, the user would be locked and would need to be unlocked by the respective RA (or the Ministry of Finance in certain circumstances) before any users are able to use the system again.

#### Single GIIN to Multiple RA

Existing checker users registered have an option to add additional in the case an RFI requires to submit reports for multiple RAs under a single GIIN

• If an existing registered checker user requires to add additional RAs, the user needs to visit "MyInfo" tab.

• In MyInfo, the user would have an option to add multiple RA which will generate additional 'Sub GIIN' that can be used for new registrations to the additional RAs

• The checker user will share the 'Sub GIIN' to users in their organization to follow the registration process with the added RAs

• The remaining registration process will be same as per new user registration

• Post registration under the additional RA with the Sub GIIN, the maker user can file separate reports in report submission against this sub GIIN.

• Note: The system will automatically consolidate the reports submitted under the main GIIN.

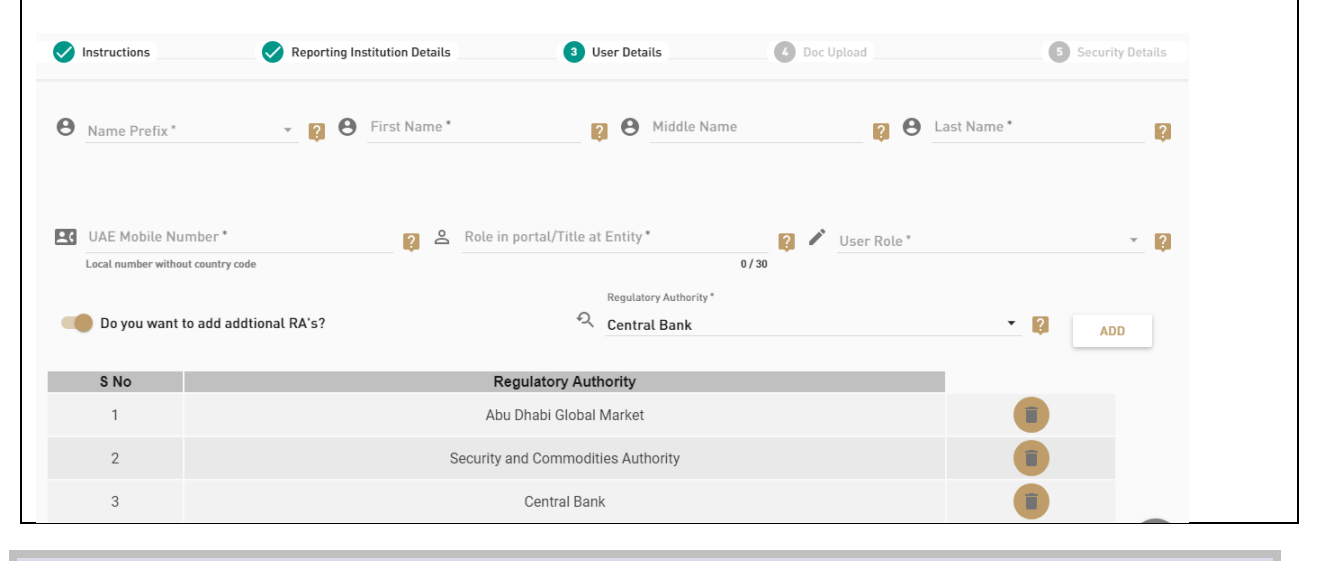

#### 14.5. REPORT SUBMISSION - MAKER USER

| ном         | AE I | MY INFO      | REPORT SUBMISSION                                                                                            | REPORT STATUS         | ADMIN REPORT   | RISK ASSESSMENT   | AUDIT LOG | NEED HELP |                                                                                                    | without the C | ل |
|-------------|------|--------------|----------------------------------------------------------------------------------------------------|-----------------------|----------------|-------------------|-----------|-----------|----------------------------------------------------------------------------------------------------|---------------|---|
| )           | Sel  | iect Details | for Submission.<br>Type Of Reporting *<br>FATCA<br>Reporting Period *<br>2021<br>Reporting Method *<br>Excel |                       |                | - 0<br>- 0<br>- 0 |           |           | Possible declaration methods are : Excel Upload FATCA TOMPLATE EXCEL NOTE: The choice of the reporting method for any reportable period is final. The reporting method, once selected, should be used for correcting the reported data. |               | ( |
| Supported I |      |              | Powered by Newgen 1                                                                                          | Software Technologies | Limited © 2020 |                   |           |           |                                                                                                    |               |   |

| UPLOAD A FILE<br>Data Type*<br>New Data                                                             |                                                                                                    |                                                                                                    |                                                                                               |
|----------------------------------------------------------------------------------------------------|----------------------------------------------------------------------------------------------------|----------------------------------------------------------------------------------------------------|-----------------------------------------------------------------------------------------------|
| u typ:<br>ew Data                                                                                   |                                                                                                    |                                                                                                    | PATCA SAMPLE EXCEL                                                                            |
|                                                                                                    |                                                                                                    |                                                                                                    |                                                                                               |
|                                                                                                    |                                                                                                    |                                                                                                    | Drag and drop the FATCA Excel file stsx , XLSX here or click to upload                        |
|                                                                                                    |                                                                                                    |                                                                                                    | [Maximum size of Excel should be less than 30MB]                                              |
|                                                                                                    |                                                                                                    |                                                                                                    | ٩                                                                                             |
|                                                                                                    |                                                                                                    |                                                                                                    | SUBMIT REPOR                                                                                  |
| ce submitted, please check the status on repor                                                      | t status page.                                                                                                    |                                                                                                    |                                                                                               |
| anied terowaer(a), Chrome 59+ Provened by (                                                         | <del>lengen Software Technologues Lanited</del> © 2020                                                                                                    |                                                                                                    |                                                                                               |
| Report Submissi                                                                                     | ion" tab                                                                                                    |                                                                                                    |                                                                                               |
| • The Rep                                                                                           | ort Submission ta<br>are:                                                                                                    | ab is used for su                                                                                               | ubmitting final reports. The steps for submittin                                              |
| • S                                                                                                 | tep 1: Select the                                                                                                    | Compliance typ                                                                                                  | pe from Type of Reporting Dropdown i.e. FAT                                                   |
| 0                                                                                                   | r CRS.                                                                                                    | autius a Dania d                                                                                                |                                                                                               |
| • 5                                                                                                 | tep 2: Select Rep                                                                                                    | orting Period.                                                                                                  |                                                                                               |
| • S                                                                                                 | tep 3: Select Rep                                                                                                    | orting Method                                                                                                   | i.e., Excel or Nil Submission.                                                                |
| HOME MY INFO RE                                                                                     | PORT SUBMISSION REPORT STATUS                                                                                                    | RISK ASSESSMENT AUDIT LÖI                                                                                       | G NEED HELP Welcome,   (<br>Jain                                                              |
| Type Of Re                                                                                          | ninssion.                                                                                                    |                                                                                                    | Possible declaration methods are :<br>Excel Upload                                            |
| FATCA                                                                                               | portang                                                                                                    | - <table-cell></table-cell>                                                                                     | FATCA TEMPLATE EXCEL                                                                          |
| Reporting I                                                                                         | Period *                                                                                                    | - 0                                                                                                    | NOTE                                                                                          |
| 2021                                                                                                | Mathad *                                                                                                    | - <b>1</b> 0                                                                                                    | NOTE:<br>The choice of the reporting method for any reportable period is final. The reporting |
| Nil Subr                                                                                            | nission                                                                                                    | - 🛿                                                                                                    | method, once selected, should be used for correcting the reported data.                       |
|                                                                                                    | $\rightarrow$                                                                                                    |                                                                                                    |                                                                                               |
|                                                                                                    | Powered by <u>Newgen Software Technologies</u>                                                                                                    | s Limited © 2020                                                                                                |                                                                                               |
| pported browser(s): Chrome 59+                                                                      |                                                                                                    | •                                                                                                    |                                                                                               |
| pported browser(s): Chrome 59+                                                                      |                                                                                                    | The second second second second second second second second second second second second second second second se | Welcomo, ] (                                                                                  |
| oported browser(s): Chrome 59+                                                                      | NOT CHARGE AND A COMPANY AND A COMPANY AND A |                                                                                                    | Welcome, 1 (<br>Juli                                                                          |
| pported browser(s): Chrome 59+                                                                      | IIL Reporting T&C                                                                                                    |                                                                                                    | Meteore a Meteore Juin                                                                        |
| Pported browser(s): Chrome 59+<br>HOME MY INFO PF<br>Filer Details<br>CIIN/IN                       | IIL Reporting T&C                                                                                                    |                                                                                                    | Welcons, I C                                                                                  |
| Ipported browser(s): Chrome 59+<br>HOME MY INFO DE-<br>Filer Details<br>GIIN/IM<br>I 000000.00000.1 | IIL Reporting T&C                                                                                                    | ancial Institution does not mainta                                                                              | All CE MEL D Welcome.   C                                                                     |
| Ipported browser(s): Chrome 59+                                                                     | IIL Reporting T&C<br>hereby certify that the Reporting Fin<br>Agree                                                                                                    | ancial Institution does not mainta                                                                              | AFCC LICE O                                                                                   |
| Address of the Filer                                                                                | IIL Reporting T&C<br>hereby certify that the Reporting Fin<br>Agree                                                                                                    | ancial Institution does not mainta                                                                              | SUBMIT                                                                                        |
| ADDATE MY INFO 04.<br>Filer Details<br>GIN/IN<br>O00000,00000,1<br>Address of the Filer<br>Dubai    | IIL Reporting T&C<br>IIL Reporting T&C<br>hereby certify that the Reporting Fin<br>Agree                                                                                                    | ancial Institution does not mainta                                                                              | All of the second sunder CRS for the respective calender year SUBMIT                          |
| ADME MY INFO Nor<br>Filer Details<br>GIIN/IN                                                        | IIL Reporting T&C<br>hereby certify that the Reporting Fin<br>Agree                                                                                                    | ancial Institution does not mainta                                                                              | SUBMIT                                                                                        |

For nil submission, the above prompt will appear where the user will need to declare they do not maintain any reportable accounts.

#### 14.6. REPORT STATUS

| section show<br>nit a report, y                                           | s the position of the reported data in t<br>ou are invited to periodically consult t                                                                                               | the data collection and exchange p<br>his section, to ensure that the rep                    | rocess. To learn more about the d                                            | ifferent stages of this process, pla                                         | ease click on the bubble or stage ind          | licator to ensure that the report has be | en exchanged successfully. Each tir |
|---------------------------------------------------------------------------|----------------------------------------------------------------------------------------------------|----------------------------------------------------------------------------------------------|------------------------------------------------------------------------------|------------------------------------------------------------------------------|------------------------------------------------|------------------------------------------|-------------------------------------|
|                                                                           |                                                                                                    |                                                                                              | or thas been successfully excitaing                                          | Jeu.                                                                         |                                                |                                          |                                     |
|                                                                           | SELECT                                                                                                    | BELOW TO SEE REPORT STATUS                                                                   |                                                                              | Current reporting                                                            | j stage                                        |                                          |                                     |
|                                                                           | Reporting Status For                                                                                                    |                                                                                              |                                                                              | Current stage des                                                            | scription will be displayed here.              |                                          |                                     |
|                                                                           | FATCA                                                                                                    |                                                                                              | •                                                                            |                                                                              |                                                |                                          |                                     |
|                                                                           |                                                                                                    |                                                                                              |                                                                              |                                                                              |                                                |                                          |                                     |
|                                                                           | Reporting Year                                                                                                    |                                                                                              | *                                                                            |                                                                              |                                                | J                                        |                                     |
| C                                                                         |                                                                                                    |                                                                                              |                                                                              |                                                                              |                                                |                                          |                                     |
| Report s                                                                  | Jbmitted 0                                                                                                    |                                                                                              |                                                                              |                                                                              |                                                |                                          |                                     |
|                                                                           |                                                                                                    |                                                                                              |                                                                              |                                                                              |                                                |                                          |                                     |
|                                                                           |                                                                                                    |                                                                                              |                                                                              |                                                                              |                                                |                                          |                                     |
| story and s                                                               | tatus of submitted reports                                                                                                    |                                                                                              |                                                                              |                                                                              |                                                |                                          |                                     |
| story and s                                                               | tatus of submitted reports                                                                                                    |                                                                                              |                                                                              |                                                                              |                                                |                                          |                                     |
| story and s                                                               | tatus of submitted reports                                                                                                    |                                                                                              | Histor                                                                       | y and status of submitted reports                                            | 3                                              |                                          |                                     |
| story and s                                                               | tatus of submitted reports                                                                                                    | nitted. including the status of the                                                          | Histor                                                                       | y and status of submitted reports                                            | 1                                              |                                          |                                     |
| story and s<br>his section pr<br>lote:This sect                           | tatus of submitted reports<br>esents the history of the reports submission shows the status of the reports su                                                                      | nitted, including the status of the<br>abmitted, not the process leading t                   | Histor<br>atest report.<br>o the exchange of those reports.                  | y and status of submitted reports                                            | 1                                              |                                          |                                     |
| story and s<br>his section pr<br>lote:This sect<br>leport Name:           | tatus of submitted reports<br>esents the history of the reports subn<br>ion shows the status of the reports su<br>CRS Sample Excel.xtsx                                            | nitted, including the status of the<br>ibmitted, not the process leading t                   | Histor<br>atest report.<br>o the exchange of those reports.                  | y and status of submitted reports<br>Stage: Portal                           | s<br>(Validation                               |                                          |                                     |
| his section pr<br>lote:This sect<br>lote:This sect<br>ubmission Da        | tatus of submitted reports<br>esents the history of the reports sub<br>on shows the status of the reports su<br>CRS Sample Excel.xtsx<br>te: May 11 2022 10.41PM                   | nitted, including the status of the<br>bimitted, not the process leading t                   | Histor<br>latest report.<br>the exchange of those reports.                   | y and status of submitted reports<br>Stage: Portal<br>Status: Faile          | s<br>I Validation<br>d, errors found           |                                          |                                     |
| his section pr<br>lote:This sect<br>upport Name:<br>ubmission Da<br>S.No. | tatus of submitted reports<br>esents the history of the reports subm<br>ion shows the status of the reports su<br>CRS Sample Excel.xlsx<br>fee: May 11 2022 10.41FM<br>Report Name | nitted, including the status of the l<br>bimitted, not the process leading t<br>Submitted By | Histor<br>latest report.<br>the exchange of those reports.<br>Reporting Type | y and status of submitted reports<br>Stage: Portal<br>Status: Faile<br>Stage | s<br>I Validation<br>d, errors found<br>Status | Time Stamp                               | Checker Status                      |

- The Report Status is used for viewing the status of the reports that are submitted.
- The user needs to select the compliance type from the dropdown, then select the Reporting year for which the report status needs to be viewed.
- The user can view the submission status in the "reported data life cycle".
- After this, the user can view the status of the reports "*History and status of submitted reports*" section.
- The Maker user can delete the successful file and the Checker user has an option to approve / reject and delete the file submitted by the Maker user.

#### 14.7. AUDIT LOG

| "Logo for last one month are available fo |
|-------------------------------------------|
| "Logi for fact one month are available b  |
|                                           |
|                                           |
|                                           |
|                                           |
| meStamp                                   |
| 05/17 16:28:45                            |
| 5/17 16:28:43                             |
| 5/17 15:51:30                             |
| 05/17 15:51:25                            |
| 05/17 15:51:22                            |
|                                           |
| 2/0<br>2/0<br>2/0<br>2/0                  |

- The audit log is used to view all activity performed by the user on the Portal.
- It shows the IP address of the machine from which the Portal was accessed, user type, activities performed, and the timestamp of the activities performed by the logged in user.

#### 14.8. NEED HELP

| UNITED ARAB EMIRATES<br>MINISTRY OF FINANCE<br>Automatic Exchange of Informat                                                                                                    | ion Portal                                                                      |
|----------------------------------------------------------------------------------------------------|---------------------------------------------------------------------------------|
| ✓ General Queries For FATCA                                                                                                    | CONTACT US HELPFUL LINKS                                                        |
| ✓ General Queries For CRS                                                                                                    | Ministry Of Finance<br>Dubai                                                    |
| ✓ Submitting Queries                                                                                                    | Business Contact Number:<br>800533336     Support Contact Number:<br>02-6147022 |
| <ul> <li><u>"Need Help" tab</u></li> <li>The Need Help contains the general FAQs / queries for FA also contains the contact details of the system technical sup and Helpful links on the right section.</li> </ul> | TCA, CRS and submissions. It port, the Ministry of Finance                      |

• Helpful links would provide the reference document for the users.

#### 14.9. RISK ASSESSMENT

| HOME         | MY INFO           | REPORT STATUS ADMI               | N APPROVAL ADMIN RE           | PORT RISK ASSE | SSMENT AUDIT LOG NEED HELP                  |              |            |               |              | Weisens, I ()<br>Literati |
|--------------|-------------------|----------------------------------|-------------------------------|----------------|---------------------------------------------|--------------|------------|---------------|--------------|---------------------------|
| ۹            |                   | s                                | earch                         |                |                                             |              |            |               |              |                           |
| S.No.        | FI Name           | Compliance Type                  | Reporting Year                | Status         | Remarks                                     | Request Date | Due Date   | Response Date | Pending Days | Approval Status           |
| 1            | rat               | FATCA                            | 2021                          | Completed      | Completed                                   | 12 May 2022  | 30/06/2022 | 12/05/2022    | 0            | Approved                  |
| 2            | rat               | CRS                              | 2021                          | Initiated      | Please complete assessment before due date. | 12 May 2022  | 30/06/2022 |               | 44           | Not approved              |
| kpported bro | wser(s): Chrome 5 | 9+ Powered by <u>Newgen So</u> f | ftware Technologies Limited Ø | 2020           |                                             |              |            |               |              |                           |

#### "Risk Assessment" tab

- Once the form is initiated (at the time of registration prior to 30 June of every year), the Maker user needs to provide the input in the prescribed field within the deadline date set.
- Once the risk assessment is submitted, the RFI Checker user must approve or reject the risk assessment form completed by the RFI Maker user.